## FICHE PRATIQUE : SUITES, MENU RÉCURRENCE

## Secondaire

# Suites # Menu Récurrence

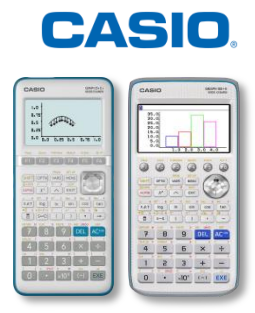

٦

## Menu Récurrence

Г

| SUITE DEFINIE DE MANIERE EXPLICITE                                                                                                    |                                                                                                    |
|----------------------------------------------------------------------------------------------------|----------------------------------------------------------------------------------------------------|
| ImathRadNorm1       d/c/Real         Récurrence       an + 1 :         Dn + 1 :       []         Cn + 1 :       []         SEL+S DELETE TYPE n.an**       SET TABLE                                                                                                    | F3 <b>{TYPE}</b> → Modifier le type de formules utilisées                                                                                                    |
| $ \begin{array}{c c} \hline \texttt{MathRadNorm1} & \texttt{d/cReal} \\ \hline \texttt{Sélectionner type} \\ \hline \texttt{F1:} a_n = \texttt{An+B} \\ \texttt{F2:} a_n + 1 = \texttt{Aa}_n + \texttt{Bn+C} \\ \texttt{F3:} a_n + 2 = \texttt{Aa}_n + 1 + \texttt{Ba}_n + \cdots \\ \hline \texttt{an}  \texttt{an+1}  \texttt{an+2} \\ \end{array} $ | <b>F1</b> { $a_n$ } → Entrer des formules de suites sous forme explicite                                                                                                    |
| $\begin{array}{c c c c c c c c c c c c c c c c c c c $                                                                                                    | Entrer les formules des suites à étudier, utiliser <b>F5 {n}</b> pour<br>entrer <i>n</i><br><b>F5 {SET}</b> → Régler les valeurs minimale et maximale de n.                                                                                                    |
| MathRadNorm1 d/cReal<br>Réglage Table n<br>Start:0<br>End :30                                                                                                    | $n \min = 0$<br>$n \max = 30$<br>EXIT → Revenir à la fenêtre précédente.                                                                                                    |
| SEL+S DELETE TYPE n SET TABLE<br>MathRadNorm1 (d/c)Real<br>n an bn<br>0 2 4<br>1 5 4.8<br>2 8 5.76<br>3 11 6.912<br>FORMULA DELETE PHASE GPH-CONTGPH-PTT                                                                                                    | <ul> <li>F6 {TABLE} → Tableau de valeurs des suites (a<sub>n</sub>) et (b<sub>n</sub>).</li> <li>Graph 35+E II: F6 {TABL}</li> <li>En utilisant le pavé directionnel, on peut lire toutes ces valeurs.</li> <li>F6 {GPH-PLT} → Représenter graphiquement les termes de suites (a<sub>n</sub>) et (b<sub>n</sub>) par des points de couleurs</li> <li>Graph 35+E II: F6 {G-PLT}</li> </ul> |

| ■       ■       ■       ■       ■       ■       ■       ■       ■       ■       ■       ■       ■       ■       ■       ■       ■       ■       ■       ■       ■       ■       ■       ■       ■       ■       ■       ■       ■       ■       ■       ■       ■       ■       ■       ■       ■       ■       ■       ■       ■       ■       ■       ■       ■       ■       ■       ■       ■       ■       ■       ■       ■       ■       ■       ■       ■       ■       ■       ■       ■       ■       ■       ■       ■       ■       ■       ■       ■       ■       ■       ■       ■       ■       ■       ■       ■       ■       ■       ■       ■       ■       ■       ■       ■       ■       ■       ■       ■       ■       ■       ■       ■       ■       ■       ■       ■       ■       ■       ■       ■       ■       ■       ■       ■       ■       ■       ■       ■       ■       ■       ■       ■       ■       ■       ■       =       =       = | F1 (Trace) $\rightarrow$ Obtenir en bas de l'écran le rang du terme et sa valeur et en haut le nom de la suite et sa formule.<br>En appuyant deux fois sur la touche $EXIT$ , on revient à la fenêtre de définition des suites.                 |  |  |
|----------------------------------------------------------------------------------------------------|----------------------------------------------------------------------------------------------------|--|--|
| $\begin{array}{c c c c c c c c c c c c c c c c c c c $                                                                                                    | <ul> <li>F1 {SEL+S} → Sélectionner ou non la ou les suites que l'on souhaite étudier en validant à nouveau sur F1 {SELECT}</li> <li>EXT → Revenir à la fenêtre précédente</li> </ul>                                                            |  |  |
| Input/Output:Math<br>Display :On<br>Draw Type :Connect<br>Graph Func :On<br>Dual Screen :Off<br>Frac Result :d/c<br>Simul Graph :Off ↓<br>On Off                                                                                                    | <ul> <li>Image: Set UP) puis F1 {On} sur la ligne ∑Display</li> <li>→Afficher la somme des termes</li> <li>EXIT → Revenir à la fenêtre précédente</li> </ul>                                                                                    |  |  |
| $\begin{array}{c c c c c c c c c c c c c c c c c c c $                                                                                                    | <ul> <li>F6 {TABLE} → La colonne Σa<sub>n</sub> apparait</li> <li>On y retrouve les sommes successives des premiers termes de la suite (a<sub>n</sub>).</li> <li>Graph 35+E II : F6 {TABL}</li> </ul>                                           |  |  |
| SUITE                                                                                                    | SUITE DEFINIE PAR RECURRENCE                                                                                                    |  |  |
| $\begin{array}{c c} \hline \hline \\ \hline \\ \hline \\ \hline \\ \hline \\ \hline \\ \hline \\ \hline \\ \hline \\ $                                                                                                    | Entrer la formule de récurrence de la suite en utilisant <b>F5</b><br>{ <b>n.a</b> <sub>n</sub> } pour entrer $a_n$ : $a_{n+1} = \frac{8 \times a_n}{10} + 2$ ; $a_0 = 8$<br><b>F5</b> { <b>SET</b> } $\rightarrow$ Régler la table de valeurs. |  |  |
| MathRadNorm1d/cRealRéglageTablen+1Start:0End:30ao:8bobo:0coco:0an Str:8aoa1                                                                                                    | $n \min = 0$<br>$n \max = 30$<br>$a_0 = 8$<br>On règlera aussi <u>anStr</u> sur 8 pour voir la construction<br>graphique de chaque terme de la suite $(a_n)$ .<br>EXT $\rightarrow$ Revenir à la fenêtre précédente.                            |  |  |

CASIO.

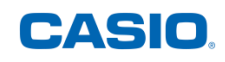

| SEL+S DELETE TYPE n SET TABLE<br>an + 1 = ( $(8 \times a_n) \perp 10$ ) + 2<br>$\begin{array}{c} \underline{n+1} \\ 0 \\ 1 \\ 8 \\ 1 \\ 3 \\ 8 \\ 976 \end{array}$ EVALUATE ENTRY 218 $\perp 25$ FORMULA DELETE WEB-GPH DPH-CON [GPH-PLT] | <ul> <li>F6 {TABLE} → Obtenir la table de valeurs de la suite (a<sub>n</sub>).<br/>Graph 35+E II: F6 {TABL}.</li> <li>F4 {WEB-GPH} → visualiser la construction des termes de la suite<br/>Graph 35+E II: F4 {WEB}.</li> </ul>                                                                                                    |
|----------------------------------------------------------------------------------------------------|----------------------------------------------------------------------------------------------------|
| Appuyer sur [EXE]<br>an+(=((8xan) 10)+2<br>10<br>9<br>7<br>6<br>5<br>4<br>1<br>2<br>2<br>9<br>4<br>3<br>7<br>6<br>5<br>4<br>7<br>7<br>6<br>5<br>4<br>7<br>7<br>7<br>7<br>7<br>7<br>7<br>7<br>7<br>7<br>7<br>7<br>7                        | Sur le graphique on obtient :<br>- la courbe représentative de la fonction $f(x) = 0.8x + 2$<br>- la courbe représentative de la fonction $f(x) = x$<br>Par pression successive de la touche EXE, on voit se<br>construire les termes de la suite $(a_n)$ (en rose) en partant de la<br>valeur $a_0$ .<br>La suite semble converger vers 10, valeur dont on va pouvoir<br>se servir ensuite. |
| $\begin{array}{                                    $                                                                                                    | En pressant 2 fois la touche EXIT, on revient à la fenêtre des formules de récurrence.<br>On définit maintenant une nouvelle suite $(b_n)$ :<br>$b_{n+1} = \frac{8 \times a_n}{10} + 2 - 10$ ; $b_0 = -2$<br>F5 {SET} $\rightarrow$ Régler la table de valeurs                                                                                                    |
| <pre>MathRadNorm1 d/cReal<br/>Réglage Table n+1<br/>Start:0<br/>End :30<br/>ao :8<br/>bo :-2<br/>Co :0<br/>an Str:0<br/>a0 a1</pre>                                                                                                    | n min = 0<br>n max=30<br>$a_0 = 8$<br>$b_0 = -2$<br>EXIT → Revenir à la fenêtre de définition des suites.                                                                                                    |
| $\begin{array}{c c c c c c c c c c c c c c c c c c c $                                                                                                    | F6 {TABLE} puis F5 {GPH-CON} ou F6 {GPH-PLT}→<br>Visualiser graphiquement les deux suites<br>Graph 35+E II: F6 {TABL} // F5 {G-CON} // F6 {G-PLT}.                                                                                                    |
| F5] {GPH-CON}                                                                                                    | ImathRadNorm1       d/c/Real         10                                                                                                    |

Retrouvez toutes nos ressources pédagogiques sur www.casio-education.fr/be-fr/